# Instructivo Rendición de cuentas online

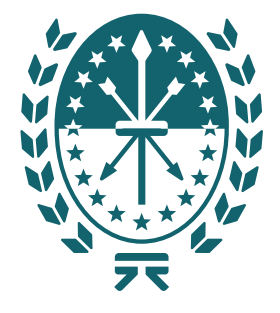

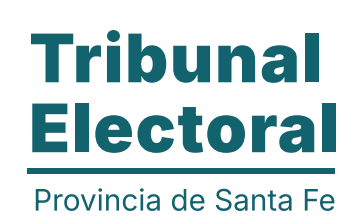

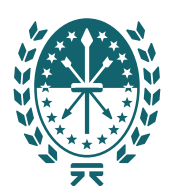

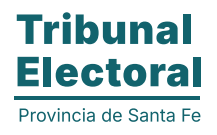

#### Rendición de cuentas online

El presente instructivo detalla las funcionalidades online que se incorporan en el proceso electoral para la presentación de los ingresos y egresos de campaña efectuados por cada Lista oficializada en las elecciones primarias y Partidos/Alianzas en las elecciones generales.

El sistema (*https://www.santafe.gov.ar/gestion-electoral*) será el punto de acceso para todas las interacciones entre los responsables financieros de listas con el Tribunal Electoral de la Provincia de Santa Fe.

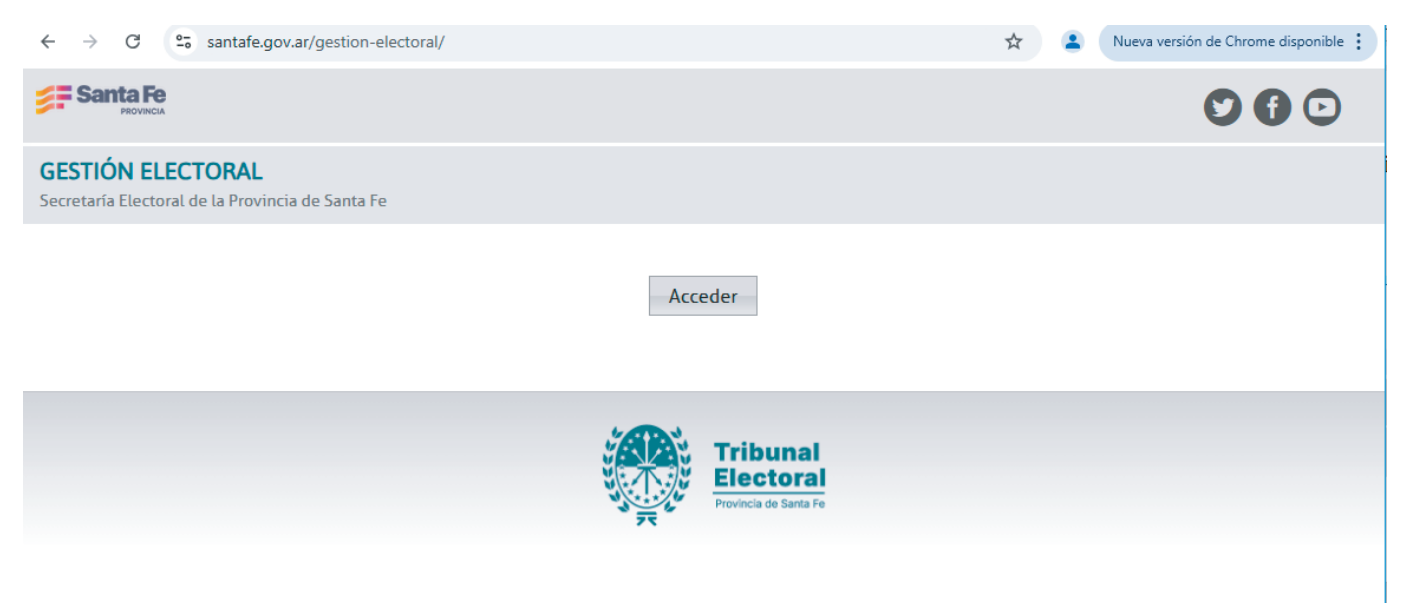

#### **Requerimientos:**

Para operar el sistema, el responsable financiero de lista deberá:

• Tener un usuario de ID ciudadana. Si no lo posee, se podrá registrar aquí:

https://www.santafe.gob.ar/idciudadana/registro/

 Ser designado como Responsable Económico Financiero de la lista (Formulario 06 del TEP – presentación online)

#### **Plazos:**

Cada información, si bien será visible siempre, se podrá actualizar según los plazos definidos por el TEP (*https://www.santafe.gov.ar/tribunalelectoral/*). Pasado ese plazo, la funcionalidad de actualización se deshabilita y solo se podrá consultar.

#### **Operación del sistema:**

Una vez que acceda, el sistema le solicitará el usuario (CUIL | EMAIL | IUP) y la contraseña.

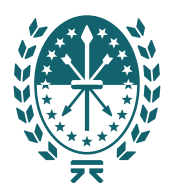

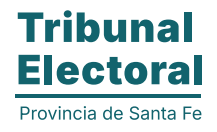

#### Rendición de cuentas online

| Acceso centralizado a sistemas                                                                                                   |  |
|----------------------------------------------------------------------------------------------------|--|
| USUARIO (CUIL   EMAIL   IUP):                                                                                                    |  |
|                                                                                                    |  |
| CONTRASEÑA:                                                                                                    |  |
|                                                                                                    |  |
| INICIAR SESIÓN                                                                                                    |  |
| ¿Olvidaste tu contraseña?<br>Crear cuenta                                                                                        |  |
| Cierre su sesión y el navegador al finalizar.<br>Recuerde que con su usuario puede acceder a<br>múltiples sistemas provinciales. |  |

Luego de autenticarse, y una vez seleccionada la opción "Mis Rendiciones" podrá visualizar el conjunto de listas de las cuales es Responsable Político Financiero.

|            | <b>Sant</b>                      |                      |                                         |                       |                                                |          |         |                         | Ð                       |
|------------|----------------------------------|----------------------|-----------------------------------------|-----------------------|------------------------------------------------|----------|---------|-------------------------|-------------------------|
|            | <b>GESTIÓN</b><br>Secretaría Ele | ELECT(<br>ectoral de | <b>DRAL</b><br>la Provincia de Santa Fe |                       |                                                |          |         |                         |                         |
|            |                                  |                      |                                         |                       |                                                |          | Age     | nte: Genérico, Usuario. | 2 (20243611718)   Salir |
| MIS LISTAS | MIS PAR                          | TIDOS                | MIS RENDICIONES                         |                       |                                                |          |         |                         |                         |
| Rendicio   | ones                             |                      |                                         |                       |                                                |          |         |                         |                         |
| Fecha      |                                  | Etapa                |                                         | Agrupación            | Estado                                         | Ingresos | Egresos | Prórroga                |                         |
| 14/02/2025 | 5                                | PRIMARIA             | \S 2025                                 | HAGAMOS LA DIFERENCIA | Abierta                                        | S        | \$0     |                         | Ver                     |
| 14/02/2025 | 5                                | PRIMARIA             | AS 2025                                 | EN MARCHA             | Abierta                                        | ŝ        | \$0     |                         | Ver                     |
|            |                                  |                      |                                         |                       |                                                |          |         |                         |                         |
|            |                                  |                      |                                         |                       | Tribunal<br>Electoral<br>Provincia de Santa Fe |          |         |                         |                         |

#### Navegación

Por cada lista, el usuario podrá acceder a la pantalla de carga de las respectivas rendiciones de cuenta a través del botón "Ver"

Al ingresar a la rendición seleccionada se visualiza un resumen con los datos cargados y una botonera con las posibles acciones a realizar sobre aquella.

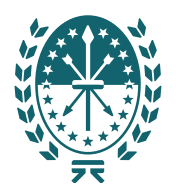

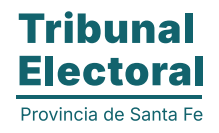

| <b>san</b>                                                                                                    | ta Fe<br>PROVINCIA                                                                                                    |                                                                                                    |                                                                                            |                                                                                        |                                                                                     | 00                                |                     |
|----------------------------------------------------------------------------------------------------|----------------------------------------------------------------------------------------------------|----------------------------------------------------------------------------------------------------|--------------------------------------------------------------------------------------------|----------------------------------------------------------------------------------------|-------------------------------------------------------------------------------------|-----------------------------------|---------------------|
| GESTIÓN<br>Secretaría E                                                                                                    | I ELECTORAL<br>lectoral de la Provincia de S                                                                                                    | Santa Fe                                                                                                    |                                                                                            |                                                                                        |                                                                                     |                                   |                     |
| MIS LISTAS MIS P                                                                                                    | ARTIDOS MIS RENDICI                                                                                                    | IONES                                                                                                    |                                                                                            |                                                                                        |                                                                                     | Agente: Genérico, Us              | uario2 (20243611718 |
| Rendición                                                                                                    |                                                                                                    |                                                                                                    |                                                                                            |                                                                                        |                                                                                     |                                   |                     |
| Fecha Creació<br>04/03/2025                                                                                                    | n Etapa<br>paso 2025                                                                                                    | Agrupación<br>FUTURO LIBERTARIO                                                                                                    |                                                                                            |                                                                                        |                                                                                     |                                   |                     |
| Número Expe                                                                                                    | diente Auto                                                                                                    | <b>Estado</b><br>Con Dictamen                                                                                                    | Ingresos cargados<br>8                                                                     | Ingresos Total<br>4.240.975                                                            | <b>Egresos cargados</b><br>8                                                        | <b>Egresos Total</b><br>4.240.975 | Δ                   |
| Informació                                                                                                    | ۱                                                                                                    |                                                                                                    |                                                                                            |                                                                                        |                                                                                     |                                   |                     |
| Fecha Límite<br>06/03/2025                                                                                                    | de presentación:<br>- Las presentaciones poster                                                                                                    | iores a esta fecha serán considerada                                                                                                    | as "Fuera de Término".                                                                     |                                                                                        |                                                                                     |                                   |                     |
| Recuerde:<br>Toda Docume<br>Respecto de l<br>La Lista o el P<br>Respecto del<br>Facturas "8" c<br>De utilizarse<br>Lista se efecto | ntación Respaldatoria deben:<br>os Ingresos:<br>artido deberán emitir Factura<br><b>Gasto:</b><br>"C" o ticket, Emitidos a la CUI<br>istas, en el detalle de concept<br>ja la Factura. | ser emitidos de acuerdo a lo dispue<br>o Recibo de los ingresos percibidos<br>T del Partido.<br>to (el cual debe ser claro, preciso e i | sto por la Agencia de Recau<br>para el financiamiento de l<br>dentificable con el gasto qu | idación y Control Aduanen<br>la campaña (sean monetar<br>Jue se realizó, con indicació | o ARCA (ex AFIP), es decir<br>ios o en especies).<br>in del comicio al que debe ser | afectado) debe indicar a          | favor de qué        |
| Ingresos Egreso                                                                                                    | observaciones                                                                                                    | Extractos Volver                                                                                                    |                                                                                            |                                                                                        |                                                                                     |                                   |                     |
|                                                                                                    |                                                                                                    |                                                                                                    |                                                                                            |                                                                                        |                                                                                     |                                   |                     |

#### Tribunal Electoral Provincia de Santa Fe

## **Botón Ingresos**

Presionando el botón "Ingresos" de la rendición se visualiza un resumen de los ingresos cargados, un botón que permite cargar nuevos ingresos.

| <b>GESTIÓN ELECT</b><br>Secretaría Electoral d | FORAL<br>e la Provinc    | ia de Santa F | e                                        |             |                                |                 |               |                     |
|------------------------------------------------|--------------------------|---------------|------------------------------------------|-------------|--------------------------------|-----------------|---------------|---------------------|
|                                                |                          |               |                                          |             |                                | Agente: Genéric | o, Usuario2 ( | 20243611718)   Sali |
| MIS LISTAS MIS                                 | PARTIDOS                 | MIS RE        | NDICIONES                                |             |                                |                 |               |                     |
|                                                |                          |               |                                          |             |                                |                 |               |                     |
| Rendición                                      |                          |               |                                          |             |                                |                 |               |                     |
| Fecha Creación<br>14/02/2025                   | <b>Estado</b><br>Abierta | Ag<br>H/      | <b>grupación</b><br>AGAMOS LA DIFERENCIA |             | <b>Etapa</b><br>PRIMARIAS 2025 | Número Expe     | diente Aut    | D                   |
| Ingresos                                       |                          |               |                                          |             |                                |                 |               |                     |
| Fecha Nro. recibo                              | Nombre                   | CUIT/CUIL     | Fecha depósito banco                     | Forma cobro | Concepto ingreso               | Tipo aportante  | Monto C       | omprobantes         |
| Nuevo Volver                                   | r                        |               |                                          |             |                                |                 |               |                     |

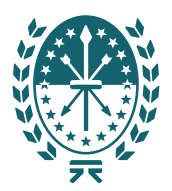

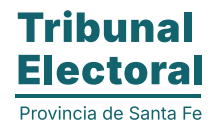

A través del botón "**Nuevo**" se accede al formulario de carga del nuevo ingreso, donde se deben cargar los datos solicitados y adjuntar un comprobante del ingreso y *una justificación de ingresos de la persona que lo realizó*.

| GESTIÓN ELECTORAL         Secretaría Electoral de la Provincia de Santa Fe         Agente: Cenérico, Usuario2 (20243611718) [ Sali         MIS LISTAS       MIS PARTIDOS       MIS RENDICIONES         Nuevo ingreso en: HAGAMOS LA DIFERENCIA - PRIMARIAS 2025         FECHA       RECIBO       CUIL/DNI         NOMBRE       FECHA DEPÓSITO BANCO       MONTO         dd/mm/aaaaa       Image: Colspan="2">Image: Colspan="2">Image: Colspan="2">Image: Colspan="2">MIS LISTAS                                                                                                    |
|----------------------------------------------------------------------------------------------------|
| Agente: Genérico, Usuario2 (20243611718)   Sali         MIS LISTAS       MIS PARTIDOS         MIS LISTAS       MIS PARTIDOS         Nuevo ingreso en: HAGAMOS LA DIFERENCIA - PRIMARIAS 2025         FECHA       RECIBO         CUIL/DNI       NOMBRE         FECHA       RECIBO         CUIL/DNI       NOMBRE         FECHA       CUIL/DNI                                                                                                    |
| MIS LISTAS MIS PARTIDOS MIS RENDICIONES          Nuevo ingreso en: HAGAMOS LA DIFERENCIA - PRIMARIAS 2025         FECHA       RECIBO       CUIL/DNI       NOMBRE       FECHA DEPÓSITO BANCO       MONTO         dd/mm/aaaaa       Image: Construction of the second of the second of the |
| Nuevo ingreso en: HAGAMOS LA DIFERENCIA - PRIMARIAS 2025         FECHA       RECIBO       NOMBRE       FECHA DEPÓSITO BANCO       MONTO         dd/mm/aaaa       I       I       I       I       I       I                                                                                                    |
| Nuevo ingreso en: HAGAMOS LA DIFERENCIA - PRIMARIAS 2025         FECHA       RECIBO       MONTO         dd/mm/aaaa       dd/mm/aaaa       dd/mm/aaaa                                                                                                    |
| FECHA     RECIBO     CUIL/DNI     NOMBRE     FECHA DEPÓSITO BANCO     MONTO       dd/mm/aaaa     I     I     I     I     I                                                                                                    |
| dd/mm/aaaa 🗇                                                                                                    |
|                                                                                                    |
| FORMA DE COBRO CONCEPTO INGRESO TIPO APORTANTE COMPROBANTE                                                                                                    |
| cheque v aportes monetarios v persona jurídica V Seleccionar archivo Sin archivos seleccionados                                                                                                    |
| JUSTIFICACIÓN DE INGRESO                                                                                                    |
| Seleccionar archivo Sin archivos seleccionados                                                                                                    |
| Grabar Volver                                                                                                    |
|                                                                                                    |
|                                                                                                    |
|                                                                                                    |

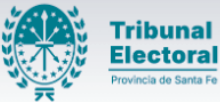

Una vez grabado el movimiento se muestra en el resumen de movimientos con una botonera asociada al mismo para poder borrarlo, modificarlo y/o visualizarlo.

También se pueden visualizar los documentos adjuntos presionando el ícono disponible en la columna comprobantes.

| MIS LISTAS                 | MIS PA         | RTIDOS MIS               | RENDICIONES     |                                   |                |                       |                                |                        |              |                      |
|----------------------------|----------------|--------------------------|-----------------|-----------------------------------|----------------|-----------------------|--------------------------------|------------------------|--------------|----------------------|
| B El movimie               | ento se ha i   | ngresado.                |                 |                                   |                |                       |                                |                        |              |                      |
| Esta factura               | a fue carga    | da 1 veces               |                 |                                   |                |                       |                                |                        |              |                      |
|                            |                |                          |                 |                                   |                |                       |                                |                        |              |                      |
| Rendición                  |                |                          |                 |                                   |                |                       |                                |                        |              |                      |
| Fecha Creaci<br>14/02/2025 | ón             | <b>Estado</b><br>Abierta | Agrupa<br>HAGAN | <b>ICIÓN</b><br>105 LA DIFERENCIA |                |                       | <b>Etapa</b><br>PRIMARIAS 2025 | Número Expediente Auto |              |                      |
| Ingresos                   |                |                          |                 |                                   |                |                       |                                |                        |              |                      |
| Fecha                      | Nro.<br>recibo | Nombre                   | CUIT/CUIL       | Fecha depósito<br>banco           | Forma<br>cobro | Concepto<br>ingreso   | Tipo<br>aportante              | Monto                  | Comprobantes |                      |
| 15/02/2025                 | 877778         | CALLEJO JUAN<br>JOSE     | 20122845118     | 15/02/2025                        | cheque         | aportes<br>monetarios | persona<br>juridica            | 45000.00               |              | Ver Editar<br>Borrar |
|                            |                |                          |                 |                                   |                |                       |                                |                        |              |                      |
| Nuevo                      | Volver         |                          |                 |                                   |                |                       |                                |                        |              |                      |

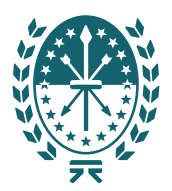

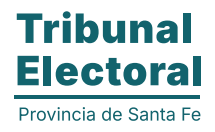

Presionando el botón Volver, se regresa al resumen de movimientos de la rendición y acciones a realizar sobre la misma.

#### **Botón Egresos**

De la misma manera que con el registro de ingresos, al presionar el botón "Egresos" de la rendición se visualiza un resumen de los egresos cargados y el respectivo botón para cargar nuevos.

| MIS LISTAS MIS PAR | RTIDOS MIS RENDIC | IONES                  |            |                              |                  |            |       |          |
|--------------------|-------------------|------------------------|------------|------------------------------|------------------|------------|-------|----------|
| Dan diaton         |                   |                        |            |                              |                  |            |       |          |
| Fecha Creación     | Estado            | Agrupación             |            | Etapa                        | Número Ex        | pediente A | luto  |          |
| 14/02/2025         | Abierta           | HAGAMOS LA DIFERENCIA  |            | PRIMARIAS 2                  | 025              |            |       |          |
| Egresos            |                   |                        |            |                              |                  |            |       |          |
| Fecha Comprobante  | Nombre CUIT/CUI   | L Concepto Nro. Cheque | Fecha Pago | Fecha Débito Bco.            | Tipo Comprobante | Forma Pago | Monto | Archivos |
| Nuevo Volver       |                   |                        |            |                              |                  |            |       |          |
| I                  |                   | ç                      | Тг         | ibunal                       |                  |            |       |          |
|                    |                   | 227                    |            | ectoral<br>incla de Santa Fe |                  |            |       |          |

A través del botón "Nuevo" se accede al formulario de carga del nuevo egreso, donde se deben cargar los datos solicitados y adjuntar un comprobante del movimiento.

| Santa Fe<br>PROVINCIA                                                 |                                            |                            | <b>© () </b>                                   |
|-----------------------------------------------------------------------|--------------------------------------------|----------------------------|------------------------------------------------|
| <b>GESTIÓN ELECTORAL</b><br>Secretaría Electoral de la Provincia de S | Santa Fe                                   |                            |                                                |
|                                                                       |                                            |                            | Agente: Genérico, Usuario2 (20243611718)   Sal |
| MIS LISTAS MIS PARTIDOS MIS                                           | RENDICIONES                                |                            |                                                |
| Nuevo egreso en: HAGAMOS LA DIF                                       | ERENCIA - PRIMARIAS 2025                   |                            |                                                |
| FECHA COMPROBANTE                                                     | CUIL/DNI NOMI                              | BRE                        |                                                |
| dd/mm/aaaa 🗖                                                          |                                            |                            |                                                |
| FECHA DÉBITO BANCO                                                    | FECHA PAGO OPERACIÓN                       | N. CHEQUE REFERENCIA MONTO |                                                |
| dd/mm/aaaa 🗖                                                          | dd/mm/aaaa 📋                               |                            |                                                |
| FORMA DE PAGO                                                         | CONCEPTO EGRESO                            | TIPO COMPROBANTE           | COMPROBANTE                                    |
| cheque 🗸                                                              | publicidad oral escrita vía pública otra 🗸 | factura 🗸                  | Seleccionar archivo Sin archivos seleccionados |
| Grabar                                                                |                                            |                            |                                                |
|                                                                       |                                            |                            |                                                |
|                                                                       | Į                                          | Tribunal<br>Electoral      |                                                |

7

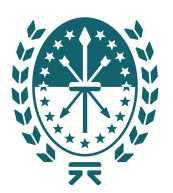

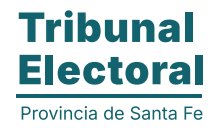

#### Advertencias:

Luego de grabado el movimiento (ingreso y/o egreso) pueden mostrarse en pantalla advertencias de inconsistencias en la carga que, si bien no impiden el registro, advierten al usuario y registran en la rendición.

| MIS LISTAS                           | MIS PARTIDOS                   | MIS RENDICION               | ES                                 |                         |                |                       |                     |             |              |                      |
|--------------------------------------|--------------------------------|-----------------------------|------------------------------------|-------------------------|----------------|-----------------------|---------------------|-------------|--------------|----------------------|
| 🖰 El movim                           | iento se ha ingresado.         |                             |                                    |                         |                |                       |                     |             |              |                      |
| 6 Se inform                          | ia que el total de aporte      | es de 453 (\$ 54.73         | 6.754) supera                      | el limite para esta     | elección (\$   | 10.000.000)           |                     |             |              |                      |
| 0 Esta factu                         | ıra fue cargada 1 veces        |                             |                                    |                         |                |                       |                     |             |              |                      |
|                                      |                                |                             |                                    |                         |                |                       |                     |             |              |                      |
| Rendición<br>Fecha Crea<br>14/02/202 | n<br>ción Estado<br>25 Abierta | Ag<br>HJ                    | <b>grupación</b><br>AGAMOS LA DIFE | RENCIA                  |                | <b>Etapa</b><br>PRIMA | RIAS 2025           | Número Ex   | pediente A   | uto                  |
| Ingresos                             |                                |                             |                                    |                         |                |                       |                     |             |              |                      |
| Fecha                                | Nro. recibo                    | Nombre                      | CUIT/CUIL                          | Fecha depósito<br>banco | Forma<br>cobro | Concepto<br>ingreso   | Tipo<br>aportante   | Monto       | Comprobantes |                      |
| 15/02/202                            | 5 877778                       | CALLEJO JUAN<br>JOSE        | 20122845118                        | 15/02/2025              | cheque         | aportes<br>monetarios | persona<br>juridica | 45000.00    |              | Ver Editar<br>Borrar |
| 04/02/202                            | 5 25462354345345354            | MANSO MARIA<br>JOSEFINA     | 27304892760                        | 12/02/2025              | cheque         | aportes<br>monetarios | persona<br>juridica | 450000.00   |              | Ver Editar<br>Borrar |
| 04/02/202                            | 5 25462354345345354            | LENTINI LUCIANA<br>JOSEFINA | 27264244663                        | 11/02/2025              | cheque         | aportes<br>monetarios | persona<br>juridica | 234.00      | Ē            | Ver Editar<br>Borrar |
| 28/01/202                            | 5 453                          | 453                         | 453                                | 05/02/2025              | cheque         | aportes<br>monetarios | persona<br>juridica | 54736754.00 |              | Ver Editar<br>Borrar |

El registro de advertencias para los distintos movimientos cargados puede visualizarse desde el resumen de datos de la rendición (botón Volver para volver a los datos de la rendición).

| endición                                                                                                    |                                                                                                    |                                                                                                    |                                                                     |                              |                       |                          |          |
|----------------------------------------------------------------------------------------------------|----------------------------------------------------------------------------------------------------|----------------------------------------------------------------------------------------------------|---------------------------------------------------------------------|------------------------------|-----------------------|--------------------------|----------|
| echa Creación<br>4/02/2025                                                                                           | <b>Etapa</b><br>PRIMARIAS 2025                                                                                                    | Agrupación<br>HAGAMOS LA DIFEREN                                                                                                  | NCIA                                                                |                              |                       |                          |          |
| úmero Expediente                                                                                                    | Auto                                                                                                    | <b>Estado</b><br>Abierta                                                                                                    | Ingresos cargados<br>5                                              | Ingresos Total<br>55.236.524 | Egresos cargados<br>8 | Egresos Total<br>482.799 | <u>^</u> |
| Advertencias                                                                                                    |                                                                                                    |                                                                                                    |                                                                     |                              |                       |                          | x        |
|                                                                                                    |                                                                                                    |                                                                                                    |                                                                     |                              |                       |                          |          |
|                                                                                                    |                                                                                                    |                                                                                                    |                                                                     |                              |                       |                          |          |
| EL CUIT 20122845118                                                                                                  | no presenta ninguna justifiación                                                                                                    | n de ingresos.                                                                                                    |                                                                     |                              |                       |                          |          |
| EL CUIT 20122845118<br>EL CUIT 27264244663                                                                           | no presenta ninguna justifiación<br>no presenta ninguna justifiación                                                                                                    | n de ingresos.<br>n de ingresos.                                                                                                  |                                                                     |                              |                       |                          |          |
| El CUIT 20122845118<br>El CUIT 27264244663<br>El comprobante 54654                                                   | no presenta ninguna justifiación<br>no presenta ninguna justifiación<br>de 27264244663 - LENTINI LU                                                                        | n de ingresos.<br>n de ingresos.<br>CIANA JOSEFINA fue utilizado                                                                  | en otra rendición.                                                  |                              |                       |                          | ł        |
| El CUIT 20122845118<br>El CUIT 27264244663<br>El comprobante 54654<br>El comprobante 12345                           | no presenta ninguna justifiación<br>no presenta ninguna justifiación<br>de 27264244663 - LENTINI LU<br>1678910 de 27425300577 - FER                                        | n de ingresos.<br>n de ingresos.<br>CIANA JOSEFINA fue utilizado<br>RNANDEZ GIMENA AYELÉN fue                                     | en otra rendición.<br>utilizado en otra rendición.                  |                              |                       |                          | l        |
| El CUIT 20122845118<br>El CUIT 27264244663<br>El comprobante 54654<br>El comprobante 12345<br>El CUIT/CUIL 453 aport | no presenta ninguna justifiaciói<br>no presenta ninguna justifiaciói<br>. de 27264244663 - LENTINI LU<br>.678910 de 27425300577 - FEF<br>ó \$ 54.736.754, lo cual supera 6 | n de ingresos.<br>n de ingresos.<br>CIANA JOSEFINA fue utilizado<br>RNANDEZ GIMENA AYELÉN fue<br>el total individual permitido (S | en otra rendición.<br>utilizado en otra rendición.<br>5 10,000,000) |                              |                       |                          |          |

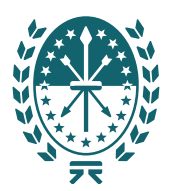

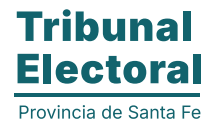

### **Botones Extractos y Observaciones**

| Kendreion                                                                                                    |                                                                                                    |                                                                                                    |                                                                                         |                                                       |                                                  |                                   |   |
|----------------------------------------------------------------------------------------------------|----------------------------------------------------------------------------------------------------|----------------------------------------------------------------------------------------------------|-----------------------------------------------------------------------------------------|-------------------------------------------------------|--------------------------------------------------|-----------------------------------|---|
| Fecha Creación<br>04/03/2025                                                                                                    | <b>Etapa</b><br>paso 2025                                                                                                    | <b>Agrupación</b><br>FUTURO LIBERTARIO                                                               |                                                                                         |                                                       |                                                  |                                   |   |
| Número Expediente                                                                                                    | Auto                                                                                                    | Estado<br>Con Dictamen                                                                               | Ingresos cargados<br>8                                                                  | Ingresos Total<br>4.240.975                           | Egresos cargados<br>8                            | <b>Egresos Total</b><br>4.240.975 | Â |
| Información                                                                                                    |                                                                                                    |                                                                                                    |                                                                                         |                                                       |                                                  |                                   |   |
|                                                                                                    |                                                                                                    |                                                                                                    |                                                                                         |                                                       |                                                  |                                   |   |
| Fecha Límite de present<br>06/03/2025 - Las pre<br>Recuerde:                                                                                                    | ación:<br>esentaciones posteriores                                                                                                    | s a esta fecha serán considerad                                                                      | las "Fuera de Término".                                                                 |                                                       |                                                  |                                   |   |
| Fecha Límite de present<br>06/03/2025 - Las pre<br>Recuerde:<br>Toda Documentación Re<br>Respecto de los Ingreso                                                     | <b>ación:</b><br>esentaciones posteriores<br>espaldatoria deben ser e<br><b>s:</b><br>ocía pamitic Escrura o Do                              | s a esta fecha serán considerad<br>mitidos de acuerdo a lo dispue                                    | las "Fuera de Término".<br>esto por la Agencia de Recau                                 | dación y Control Aduanero                             | ) ARCA (ex AFIP), es decir                       |                                   |   |
| Fecha Límite de present<br>06/03/2025 - Las pre<br>Recuerde:<br>Toda Documentación Re<br>Respecto de los Ingreso<br>La Lista o el Partido deb<br>Respecto del Gasto: | <b>ación:</b><br>issentaciones posteriores<br>isspaldatoria deben ser e<br><b>s:</b><br>erán emitir Factura o Re<br>er Emitidos o la CIUT do | s a esta fecha serán considerad<br>mitidos de acuerdo a lo dispue<br>cibo de los ingresos percibido: | as "Fuera de Término".<br>esto por la Agencia de Recau<br>s para el financiamiento de l | dación y Control Aduanero<br>a campaña (sean monetari | ) ARCA (ex AFIP), es decir<br>os o en especies). |                                   |   |

Desde el botón Extractos el usuario puede añadir tantos archivos con extensión pdf como extractos bancarios desee adjuntar a la rendición. Puede agregar una observación si lo considera necesario.

Las observaciones se registran a nivel de rendición y pueden ser consultadas desde el botón Observaciones, tanto las realizadas por el Responsable Financiero como el usuario revisor del TEP.

|            | GESTIÓN ELECT<br>Secretaría Electoral de | <b>'ORAL</b><br>e la Provincia de Sar | nta Fe        |                                |                   |      |                                   |                 |
|------------|------------------------------------------|---------------------------------------|---------------|--------------------------------|-------------------|------|-----------------------------------|-----------------|
|            |                                          |                                       |               |                                |                   |      | Agente: Genérico, Usuario2 (20243 | 611718)   Saliı |
| MIS LISTAS | MIS PARTIDOS                             | MIS RENDICIONES                       |               |                                |                   |      |                                   |                 |
|            |                                          |                                       |               |                                |                   |      |                                   |                 |
|            | Adjuntos/Extractos                       |                                       |               |                                |                   |      |                                   |                 |
|            | Fecha Creación<br>14/02/2025             | <b>Agrupación</b><br>HAGAMOS LA DIFE  | RENCIA        | <b>Etapa</b><br>PRIMARIAS 2025 | Número Expediente | Auto | <b>Estado</b><br>Abierta          |                 |
|            |                                          |                                       |               |                                |                   |      |                                   |                 |
|            | Fecha                                    |                                       | Observaciones |                                |                   | Тіро |                                   |                 |
|            |                                          |                                       |               |                                |                   |      |                                   |                 |
|            | Nuevo adjunto                            |                                       |               |                                |                   |      |                                   |                 |
|            | Seleccionar archivo                      | Sin archivos selecci                  | onados        |                                |                   |      |                                   |                 |
|            | OBSERVACIONES                            |                                       |               |                                |                   |      |                                   |                 |
|            | Extracto bancario                        |                                       |               |                                |                   |      | ~                                 |                 |
|            | Subir                                    |                                       |               |                                |                   |      |                                   |                 |
| Volver     |                                          |                                       |               |                                |                   |      |                                   |                 |

#### **Botón Presentar**

Una vez cargados todos los movimientos de ingreso y egreso, y hasta la fecha de vencimiento, el usuario puede enviar la presentación al TEP a través del botón "Presentar".

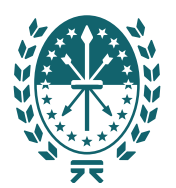

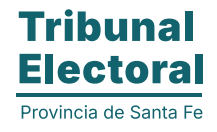

#### ISTAS MIS PARTIDOS MIS RENDICION

| Fecha Creación<br>14/02/2025                                                                                                    | <b>Etapa</b><br>PRIMARIAS 2025                                                                                                    | Agrupación<br>HAGAMOS LA DIFERENCI                                                                                                    | IA                                                                                                    |                                                                                     |                                                                                   |                           |               |
|----------------------------------------------------------------------------------------------------|----------------------------------------------------------------------------------------------------|----------------------------------------------------------------------------------------------------|----------------------------------------------------------------------------------------------------|-------------------------------------------------------------------------------------|-----------------------------------------------------------------------------------|---------------------------|---------------|
| Número Expediente                                                                                                    | Auto                                                                                                    | <b>Estado</b><br>Abierta                                                                                                    | Ingresos cargados<br>1                                                                                             | Ingresos Total<br>2.000                                                             | Egresos cargados<br>0                                                             | <b>Egresos Total</b><br>O |               |
| Información                                                                                                    |                                                                                                    |                                                                                                    |                                                                                                    |                                                                                     |                                                                                   |                           |               |
| Fecha Límite de present<br>14/02/2025 - Las pre<br>Recuerde:<br>Toda Documentación Re                                                                                                    | <b>tación:</b><br>esentaciones posteriores a<br>espaldatoria deben ser em                                                                                                    | esta fecha serán considerada:<br>itidos de acuerdo a lo dispues                                                                                  | s "Fuera de Têrmino".<br>to por la Agencia de Recau                                                                | lación y Control Aduanero                                                           | ARCA (ex AFIP), es decir                                                          |                           |               |
| Fecha Límite de present           14/02/2025         - Las pro           Recuerde:         Toda Documentación Re           Respecto de los Ingreso         La Lista o el Partido deb           Respecto del Gasto:         Facturas "B" o "C" o tick           De utilizarse listas, en el         De utilizarse listas, en el | tación:<br>essentaciones posteriores a<br>espaldatoria deben ser em<br>s <b>:</b><br>verán emitir Factura o Recil<br>et, Emitidos a la CUIT del P<br>I detalle de concepto (el ci | esta fecha serán considerada:<br>tidos de acuerdo a lo dispues<br>20 de los ingresos percibidos ;<br>artido.<br>1al debe ser claro, preciso e id | s "Fuera de Término".<br>to por la Agencia de Recau<br>para el financiamiento de l<br>Jentificable con el gasto qu | lación y Control Aduanero<br>I campaña (sean monetar<br>2 se realizó, con indicació | ) ARCA (ex AFIP), es decir<br>os o en especies).<br>1 del comicio al que debe ser | afectado) debe indicar a  | a favor de qu |

Se muestran nuevamente todas las advertencias de las inconsistencias detectadas en la carga de movimientos.

| Santa I                                                                                                    | <b>е</b><br>см                                                                                                    |                                                                                                    |                                                                                                    |                                                           |                           |                                   |                 |
|----------------------------------------------------------------------------------------------------|----------------------------------------------------------------------------------------------------|----------------------------------------------------------------------------------------------------|----------------------------------------------------------------------------------------------------|-----------------------------------------------------------|---------------------------|-----------------------------------|-----------------|
| GESTIÓN EL<br>Secretaría Electo                                                                                                    | <b>ECTORAL</b><br>oral de la Provincia de Santa                                                                                                    | Fe                                                                                                    |                                                                                                    |                                                           |                           |                                   |                 |
|                                                                                                    |                                                                                                    |                                                                                                    |                                                                                                    |                                                           |                           | Agente: Genérico, Usuario2 (20243 | 611718)   Salir |
| MIS LISTAS MIS PARTIDO                                                                                                    | S MIS RENDICIONES                                                                                                    |                                                                                                    |                                                                                                    |                                                           |                           |                                   |                 |
|                                                                                                    |                                                                                                    |                                                                                                    |                                                                                                    |                                                           |                           |                                   |                 |
| Rendición                                                                                                    |                                                                                                    |                                                                                                    |                                                                                                    |                                                           |                           |                                   |                 |
| Fecha Creación<br>14/02/2025                                                                                                    | <b>Etapa</b><br>PRIMARIAS 2025                                                                                                    | <b>Agrupación</b><br>HAGAMOS LA DIFEREI                                                                                                    | NCIA                                                                                                    |                                                           |                           |                                   |                 |
| Número Expedient                                                                                                    | te Auto                                                                                                    | <b>Estado</b><br>Abierta                                                                                                    | Ingresos cargados<br>5                                                                                                    | Ingresos Total<br>55.236.524                              | Egresos cargados<br>8     | Egresos Total<br>482.799          |                 |
| Se va a present<br>SE ENCONTRAR<br>EL CUIT 201228<br>EL CUIT 272642<br>EL comprobante<br>EL comprobante<br>EL CUIT/CUIL 45<br>DE TODAS MAN<br>PERTINENTES.<br>OBSERVACION | ar esta rendición. No se pod<br>ON PROBLEMAS EN LA RENC<br>145118 no presenta ninguna<br>144663 no presenta ninguna<br>154654 de 27264244663 -<br>12345678910 de 2742531<br>3 aportó \$ 54.736.754, lo c<br>ERAS LA PRESENTACIÓN PUE<br>IES | rán realizar más cambios<br>DICIÓN<br>a justifiación de ingresos.<br>a justifiación de ingresos.<br>LENTINI LUCIANA JOSEFI<br>200577 - FERNANDEZ GIMI<br>ual supera el total individ<br>EDE HACERSE. EVENTUALI | después de esta operación<br>NA fue utilizado en otra ren<br>ENA AYELÉN fue utilizado e<br>lual permitido (\$ 10,000,00<br>MENTE EL TRIBUNAL ELECTO | n otra rendición.<br>0)<br>D <b>RAL DE LA PROVINCIA I</b> | DE SANTA FE SOLICITARÁ LA | IS CORRECCIONES/ACLARACIONES      |                 |

Al confirmar la presentación el sistema envía automáticamente un e-mail al Tribunal Electoral notificando el cambio de estado de la rendición para ser evaluada. El usuario que realizó la presentación ya no se podrá realizar modificaciones en los movimientos registrados.

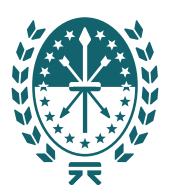

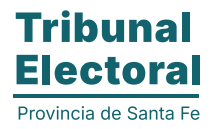

#### Movimientos post presentación

Luego de realizada la presentación el usuario será notificado por e-mail de cualquier cambio de estado en la rendición para que ingrese al sistema a verificarla y de ser necesario a realizar las actualizaciones y/o correcciones solicitadas.

Posibles notificaciones a recibir por correo:

#### Estado: "En corrección"

El usuario puede recibir un e-mail del TEP notificando que la rendición cambió al estado "En corrección", y una observación en el caso en caso de haber sido detallada por el usuario revisor del TEP.

De recibir el correo, el usuario debe ingresar a la rendición en el sistema, donde verá reflejado su nuevo estado y desde allí realizar las correcciones solicitadas por el TEP.

| Sal Sal                                                                                                    | PROVINCIA                                                                                                    |                                                                                                    |                               |                                                       |                       | 96                              |                            |
|----------------------------------------------------------------------------------------------------|----------------------------------------------------------------------------------------------------|----------------------------------------------------------------------------------------------------|-------------------------------|-------------------------------------------------------|-----------------------|---------------------------------|----------------------------|
| <b>GESTIÓ</b><br>Secretaría                                                                                                    | N ELECTORAL<br>Electoral de la Provincia de Sa                                                                                                    | inta Fe                                                                                                    |                               |                                                       |                       |                                 |                            |
| MIS LISTAS MIS P                                                                                                    | ARTIDOS MIS RENDICION                                                                                                    | IES                                                                                                    |                               |                                                       |                       | Agente: Genérico, Usi           | uario2 (20243611718)   Sa  |
| Rendiciones                                                                                                    |                                                                                                    |                                                                                                    |                               |                                                       |                       |                                 |                            |
| Fecha                                                                                                    | Etapa                                                                                                    | Agrupación                                                                                                    | Estado                        | Ingresos                                              | Egresos               | Prórroga                        |                            |
| 14/02/2025                                                                                                    | PRIMARIAS 2025                                                                                                    | HAGAMOS LA DIFERENCIA                                                                                                    | En corrección                 | \$ 55                                                 | .236.524              | \$ 482.799                      | Ver                        |
| 14/02/2025                                                                                                    | PRIMARIAS 2025                                                                                                    | EN MARCHA                                                                                                    | En corrección                 |                                                       | \$ 47.000             | \$ 2.204.533                    | Ver                        |
|                                                                                                    |                                                                                                    |                                                                                                    |                               |                                                       |                       |                                 |                            |
|                                                                                                    |                                                                                                    |                                                                                                    |                               |                                                       |                       |                                 |                            |
| <b>Sa</b>                                                                                                    | PROVINCIA                                                                                                    |                                                                                                    |                               |                                                       |                       | 00                              |                            |
| <b>GESTIÓ</b><br>Secretaría                                                                                                    | N ELECTORAL<br>Electoral de la Provincia de Sa                                                                                                    | anta Fe                                                                                                    |                               |                                                       |                       |                                 |                            |
|                                                                                                    |                                                                                                    |                                                                                                    |                               |                                                       |                       | Agente: Genérico, U             | Jsuario2 (20243611718)   ! |
|                                                                                                    |                                                                                                    |                                                                                                    |                               |                                                       |                       |                                 |                            |
| MIS LISTAS MIS P                                                                                                    | ARTIDOS MIS RENDICIO                                                                                                    | NES                                                                                                    |                               |                                                       |                       |                                 |                            |
| MIS LISTAS MIS P                                                                                                    | ARTIDOS MIS RENDICIO                                                                                                    | NES                                                                                                    |                               |                                                       |                       |                                 |                            |
| MIS LISTAS MIS P                                                                                                    | VARTIDOS MIS RENDICION                                                                                                    | NES                                                                                                    |                               |                                                       |                       |                                 |                            |
| MIS LISTAS MIS P<br>Rendición<br>Fecha Creac                                                                                                    | ARTIDOS MIS RENDICION                                                                                                    | NES<br>Agrupación<br>Hargamos La Dierpencia                                                                                                    |                               |                                                       |                       |                                 |                            |
| MIS LISTAS MIS P.<br>Rendición<br>Fecha Creac<br>14/02/2023<br>Número Exp                                                                                                    | ARTIDOS MIS RENDICION<br>I<br>I<br>I<br>I<br>I<br>I<br>I<br>I<br>I<br>I<br>I<br>I<br>I<br>I<br>I<br>I<br>I<br>I                                                                    | NES<br>Agrupación<br>HAGAMOS LA DIFERENCIA<br>Estado<br>En corrección                                                                                    | Ingresos cargados Ing<br>5 55 | resos Total  <br>.236.524                             | Egresos cargados<br>3 | Egresos Total<br>482.799        | <u> </u>                   |
| MIS LISTAS MIS P<br>Rendición<br>Fecha Creac<br>14/02/2022<br>Número Exp                                                                                                    | ARTIDOS MIS RENDICION<br>ción Etapa<br>5 PRIMARIAS 2025<br>pediente Auto<br>os Presentar Observ                                                                                    | NES<br>Agrupación<br>HAGAMOS LA DIFERENCIA<br>Estado<br>En corrección<br>aciones Archivos Volver                                                         | Ingresos cargados Inj<br>5 55 | rresos Total I<br>.236.524 a                          | Egresos cargados<br>3 | Egresos Total<br>482.799        | A                          |
| MIS LISTAS MIS P.<br>Rendición<br>Fecha Creac<br>14/02/2021<br>Número Exp<br>Ingresos Egreso<br>Observaciones                                                                                                    | ARTIDOS MIS RENDICION<br>clón Etapa<br>5 PRIMARIAS 2025<br>pediente Auto<br>os Presentar Observ                                                                                    | NES Agrupación HAGAMOS LA DIFERENCIA Estado En corrección aciones Archivos Volver                                                                        | Ingresos cargados In<br>5 55  | rresos Total I<br>.236.524 i                          | Egresos cargados<br>3 | Egresos Total<br>482.799        | <u>A</u>                   |
| MIS LISTAS MIS P.<br>Rendición<br>Fecha Creac<br>14/02/2023<br>Número Exp<br>Ingresos Egreso<br>Observaciones                                                                                                    | ARTIDOS MIS RENDICION<br>ción Etapa<br>5 PRIMARIAS 2025<br>pediente Auto<br>os Presentar Observ                                                                                    | NES<br>Agrupación<br>HAGAMOS LA DIFERENCIA<br>Estado<br>En corrección<br>aciones Archivos Volver                                                         | Ingresos cargados Ing<br>5 55 | g <b>resos Total</b> I<br>.236.524 &                  | Egresos cargados<br>3 | <b>Egresos Total</b><br>482.799 | <u>*</u>                   |
| MIS LISTAS MIS P<br>Rendición<br>Fecha Creac<br>14/02/2022<br>Número Exp<br>Observaciones<br>Fecha                                                                                                    | ARTIDOS MIS RENDICION<br>clón Etapa<br>5 PRIMARIAS 2025<br>pediente Auto<br>os Presentar Observ<br>Estado                                                                          | NES Agrupación HAGAMOS LA DIFERENCIA Estado En corrección aciones Archivos Volver Observaciones                                                          | Ingresos cargados In<br>5 55  | rresos Total I<br>.236.524 a                          | Egresos cargados<br>3 | Egresos Total<br>482.799        | A.                         |
| MIS LISTAS MIS P.<br>Rendición<br>Fecha Creac<br>14/02/2022<br>Número Exp<br>Observaciones<br>Fecha<br>15/02/2025 09:                                                                                                    | ARTIDOS MIS RENDICION<br>clón Etapa<br>5 PRIMARIAS 2025<br>pediente Auto<br>os Presentar Observ<br>Estado<br>10 Presentada                                                         | NES Agrupación HAGAMOS LA DIFERENCIA Estado En corrección aciones Archivos Volver Observaciones                                                          | Ingresos cargados In<br>5 55  | resos Total<br>.236.524                               | Egresos cargados<br>3 | Egresos Total<br>482.799        | ▲<br>×                     |
| MIS LISTAS MIS P.<br>Rendición<br>Fecha Creac<br>14/02/2022<br>Número Exp<br>Observaciones<br>Fecha<br>15/02/2025 09:<br>15/02/2025 10:                                                                                                    | ARTIDOS MIS RENDICION<br>ción Etapa<br>5 PRIMARIAS 2025<br>pediente Auto<br>os Presentar Observ<br>10 Presentada<br>13 En corrección                                               | NES Agrupación HAGAMOS LA DIFERENCIA Estado En corrección aciones Archivos Volver Observaciones Los comprobantes de los mo                               | Ingresos cargados Ing<br>5 55 | rresos Total 1<br>.236.524 2<br>enviarlos nuevamente. | Egresos cargados<br>3 | Egresos Total<br>482.799        |                            |
| MIS LISTAS MIS P.<br>Rendición<br>Fecha Creac<br>14/02/2022<br>Número Exp<br>Observaciones<br>Fecha<br>15/02/2025 09:<br>15/02/2025 10:<br>17/02/2025 12:                                                                                                    | ARTIDOS MIS RENDICION<br>ción Etapa<br>5 PRIMARIAS 2025<br>pediente Auto<br>os Presentar Observ<br>10 Presentada<br>13 En corrección<br>58 Presentada                              | NES Agrupación HAGAMOS LA DIFERENCIA Estado En corrección aciones Archivos Volver Observaciones Los comprobantes de los mo                               | Ingresos cargados Ing<br>5 55 | rresos Total .<br>.236.524 a<br>enviarlos nuevamente. | Egresos cargados<br>3 | Egresos Total<br>482.799        |                            |
| MIS LISTAS MIS P.<br>Rendición<br>Fecha Creac<br>14/02/2022<br>Número Exp<br>Observaciones<br>Fecha<br>15/02/2025 09:<br>15/02/2025 10:<br>17/02/2025 11:<br>17/02/2025 11:                                                                                                    | ARTIDOS MIS RENDICION<br>tión Etapa<br>5 PRIMARIAS 2025<br>pediente Auto<br>0 Presentar Observ<br>Estado<br>10 Presentada<br>13 En corrección<br>58 Presentada<br>00 En corrección | NES Agrupación HAGAMOS LA DIFERENCIA Estado En corrección aciones Archivos Volver Observaciones Los comprobantes de los mo la factura 234234 no es legit | Ingresos cargados Ing<br>5 55 | rresos Total I<br>.236.524 :<br>enviarlos nuevamente. | Egresos cargados<br>3 | Egresos Total<br>482.799        |                            |
| MIS LISTAS MIS P.<br>Rendición<br>Fecha Creac<br>14/02/2022<br>Número Exp<br>Observaciones<br>Fecha<br>15/02/2025 10:<br>17/02/2025 11:<br>17/02/2025 11:<br>17/02 | ARTIDOS MIS RENDICION<br>I<br>I<br>I<br>I<br>I<br>I<br>I<br>I<br>I<br>I<br>I<br>I<br>I                                                                                             | NES Agrupación HAGAMOS LA DIFERENCIA Estado En corrección aciones Archivos Volver Observaciones Los comprobantes de los mo La factura 234234 no es legit | Ingresos cargados Ing<br>5 55 | rresos Total .<br>.236.524 :<br>enviarlos nuevamente. | Egresos cargados<br>3 | Egresos Total<br>482.799        |                            |
| MIS LISTAS MIS P.<br>Rendición<br>Fecha Creac<br>14/02/2022<br>Número Exp<br>Observaciones<br>Fecha<br>15/02/2025 10:<br>17/02/2025 11:<br>17/02/2025 11:<br>17/02 | ARTIDOS MIS RENDICION<br>clón Etapa<br>5 PRIMARIAS 2025<br>pediente Auto<br>05 Presentar Observ<br>10 Presentada<br>13 En corrección<br>13 En corrección<br>13 En corrección       | NES Agrupación HAGAMOS LA DIFERENCIA Estado En corrección aciones Archivos Volver Observaciones Los comprobantes de los mo la factura 234234 no es legit | Ingresos cargados Ing<br>5 55 | rresos Total .<br>.236.524 :<br>enviarlos nuevamente. | Egresos cargados      | Egresos Total<br>482.799        | ×                          |

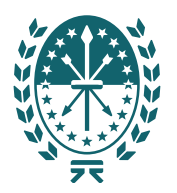

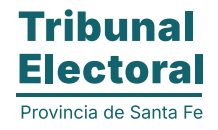

| GEST<br>Secreta     | IÓN ELECTORAL<br>ría Electoral de la Provir | icia de Santa Fe            |                              |                         |                |                       |                     |             |              |                           |        |
|---------------------|---------------------------------------------|-----------------------------|------------------------------|-------------------------|----------------|-----------------------|---------------------|-------------|--------------|---------------------------|--------|
|                     |                                             |                             |                              |                         |                |                       |                     |             | Agente       | : Genérico, Usuario2 (20) | 243611 |
| TAS N               | IIS PARTIDOS MIS F                          | RENDICIONES                 |                              |                         |                |                       |                     |             |              |                           |        |
|                     |                                             |                             |                              |                         |                |                       |                     |             |              |                           |        |
| Rendic              | ón                                          |                             |                              |                         |                |                       |                     |             |              |                           |        |
| Fecha Cr<br>14/02/2 | eación Estado<br>025 En corre               | ección                      | Agrupación<br>HAGAMOS LA DIF | ERENCIA                 |                | <b>Et</b> a<br>PR     | apa<br>IMARIAS 2025 | Número      | o Expediente | Auto                      |        |
| Ingreso             | s                                           |                             |                              |                         |                |                       |                     |             |              |                           |        |
| Fecha               | Nro. recibo                                 | Nombre                      | CUIT/CUIL                    | Fecha depósito<br>banco | Forma<br>cobro | Concepto<br>ingreso   | Tipo<br>aportante   | Monto       | Comprobantes |                           |        |
| 15/02/2             | )25 877778                                  | CALLEJO JUAN<br>JOSE        | 20122845118                  | 15/02/2025              | cheque         | aportes<br>monetarios | persona<br>juridica | 45000.00    | Ē            | Ver Edd                   | ~      |
| 04/02/2             | )25 25462354345345354                       | MANSO MARIA<br>JOSEFINA     | 27304892760                  | 12/02/2025              | cheque         | aportes<br>monetarios | persona<br>juridica | 450000.00   | 88           | Ver Edit                  | A      |
| 04/02/2             | )25 25462354345345354                       | LENTINI LUCIANA<br>JOSEFINA | 27264244663                  | 11/02/2025              | cheque         | aportes<br>monetarios | persona<br>juridica | 234.00      |              | Ver Edd                   | A      |
| 28/01/2             | )25 453                                     | 453                         | 453                          | 05/02/2025              | cheque         | aportes<br>monetarios | persona<br>juridica | 54736754.00 |              | Ver Editar<br>Borrar      | A      |
| 27/02/2             | 325 4254                                    | 453                         | 4536                         | 30/01/2025              | cheque         | aportes<br>monetarios | persona<br>juridica | 4536.00     |              | Ver Editar<br>Borrar      | ~      |

Luego de realizadas las correcciones se debe volver a realizar la presentación como anteriormente, a través del botón Presentar.

#### Estado "Aprobado"

Una vez controlada la rendición por el TEP, previo dictamen desde la Procuración, y de no haber más correcciones para realizar, el TEP pasará la rendición a estado Aprobada. En esta instancia el usuario recibirá un e-mail notificando el cambio de estado.

El usuario debe ingresar al sistema, donde verá reflejado el cambio de estado de la rendición informada y el Nro. de Auto con su fecha de aprobación. También podrá descargar el archivo con el auto de aprobación.

|            | Santa Fe                                   |                                         |                                     |                        |                                                |                              |                                 |                    |
|------------|--------------------------------------------|-----------------------------------------|-------------------------------------|------------------------|------------------------------------------------|------------------------------|---------------------------------|--------------------|
| G          | GESTIÓN ELECTO<br>ecretaría Electoral de I | <b>DRAL</b><br>la Provincia de Santa Fe |                                     |                        |                                                |                              |                                 |                    |
|            |                                            |                                         |                                     |                        |                                                |                              | Agente: Genérico, Us            | suario2 (20243611) |
| MIS LISTAS | MIS PARTIDOS                               | MIS RENDICIONES                         |                                     |                        |                                                |                              |                                 |                    |
| Re         | endición                                   |                                         |                                     |                        |                                                |                              |                                 |                    |
| <b>Fe</b>  | echa Creación<br>4/02/2025                 | <b>Etapa</b><br>PRIMARIAS 2025          | Agrupación<br>HAGAMOS LA DIFERENCIA |                        |                                                |                              |                                 |                    |
| N          | úmero Expediente                           | <b>Auto</b><br>4523 2025                | <b>Estado</b><br>Aprobado           | Ingresos cargados<br>5 | Ingresos Total<br>55.236.524                   | <b>Egresos cargados</b><br>8 | <b>Egresos Total</b><br>482.799 | ۸                  |
| Fe         | scha                                       |                                         | Obsen                               | vaciones               |                                                |                              |                                 |                    |
| 17         | 7/02/2025                                  |                                         |                                     |                        |                                                |                              |                                 |                    |
| Ingresos   | Egresos Obser                              | rvaciones Archivos                      | Volver                              |                        |                                                |                              | Auto                            |                    |
|            |                                            |                                         |                                     |                        |                                                |                              |                                 |                    |
|            |                                            |                                         |                                     |                        | Tribunal<br>Electoral<br>Provincia de Santa Fe |                              |                                 |                    |
|            |                                            |                                         |                                     | 77                     |                                                |                              |                                 |                    |